Letöltési útmutató a SAS OnDemand for Academics: Enterprise Guide<sup>®</sup> programhoz és csatlakozás az Üzleti intelligencia a gyakorlatban csoporthoz:

1. SAS profil létrehozása az <u>https://www.sas.com/profile/ui/#/create</u> oldalon:

| SAS Profile                          |
|--------------------------------------|
| Step 1 of 2: Tell us about yourself. |
|                                      |
| Preferred Language                   |
| ~                                    |
| First Name *                         |
|                                      |
| Last Name *                          |
|                                      |
| Email *                              |
|                                      |
| Country/Region *                     |
| ~                                    |
| Affiliation With SAS *               |
| ~                                    |
| Company/Organization *               |
|                                      |
| *Required                            |

Kitöltéshez: a legtöbb pont egyértelmű, az alábbi kettőnél pedig a következőket kell választani/beírni:

Affiliation With SAS: Student;

Company/Organization: University of Debrecen

2. Profil létrehozása után az alábbi oldalon lehet bejelentkezni: https://welcome.oda.sas.com/login

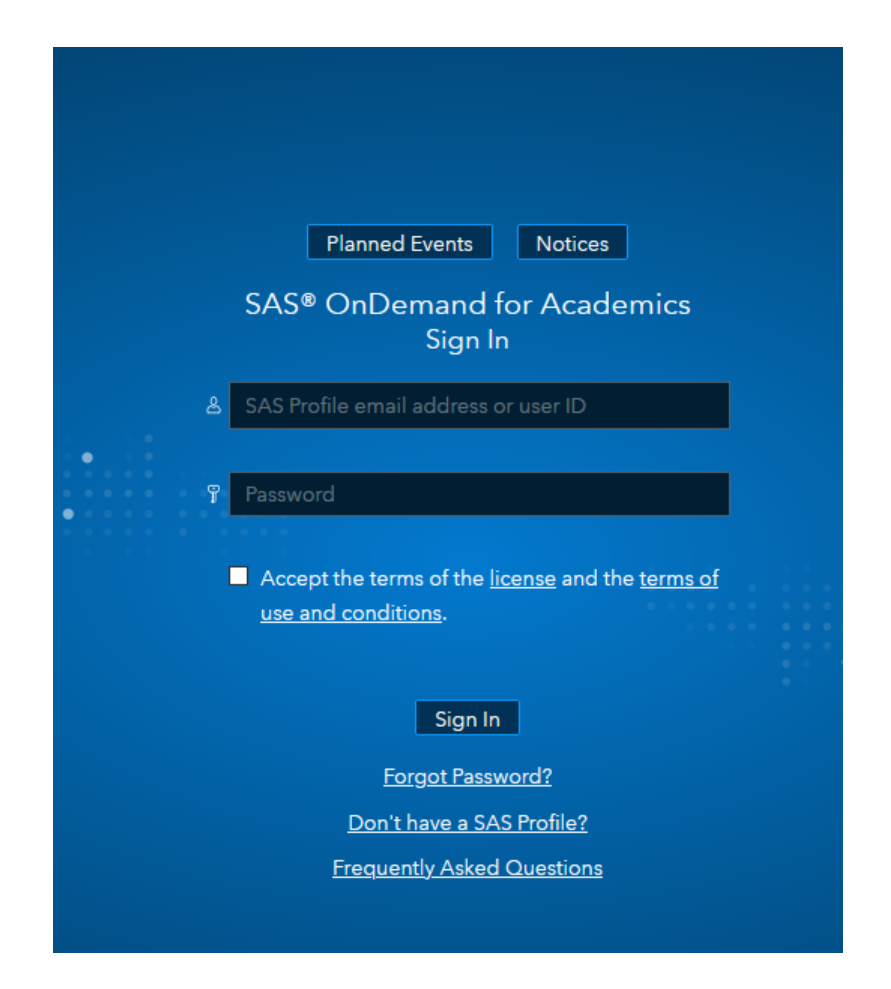

3. Bejelentkezés után az alábbihoz hasonlót láthatunk, ahol elsőre csak a SAS Studio szerepel:

|                                                                                                    |                                                     | Planne                                 | ed Events Notices                |                                    |
|----------------------------------------------------------------------------------------------------|-----------------------------------------------------|----------------------------------------|----------------------------------|------------------------------------|
| Applications                                                                                                    | Enrollments                                         | Courses                                |                                  | Reference                          |
| Applications                                                                                                    | Linoiments                                          | Courses                                |                                  | Frequently Asked Questions         |
| SAS® Studio                                                                                                    |                                                     |                                        |                                  | SAS OnDemand for Academics Support |
| SASE Studie<br>Write and run SAS code with a Web-based SAS development environment.<br>Actions: <u>Clear my saved tabs</u> . |                                                     |                                        | Contact Technical Support        |                                    |
|                                                                                                    |                                                     |                                        | Quotas (learn more)              |                                    |
|                                                                                                    |                                                     |                                        |                                  | Home Directory (0.5MB/5120MB)      |
| SAS® Enterp                                                                                                    | orise Guide®                                        | o uso point and click interfa          | co (Download Required)           | 0%                                 |
| Denver the po                                                                                                    | wer of SAS from an easy-u                           | o-use, point-and-click internal        | .e. ( <u>Download Required</u> ) | Course Directory (5.6MB/3072MB)    |
| SAS® Enterr                                                                                                    | orise Miner™                                        |                                        |                                  | 0%                                 |
| Reveal valuab<br>Actions: Cle                                                                                                | le insights with powerful d<br>ar my project locks. | ata mining software. ( <u>Config</u> u | uration Steps Required)          |                                    |
|                                                                                                    |                                                     |                                        |                                  |                                    |

4. Az Enrollments-re, válasszuk a "+enroll in a course" lehetőséget:

|              |             | SAS® OnDemand for Academ<br>Dashboard |                   |
|--------------|-------------|---------------------------------------|-------------------|
|              |             | Plann                                 | ed Events Notices |
| Applications | Enrollments | Courses                               |                   |
|              | •           |                                       | + enroll in a cou |

5. Majd írjuk be a Neptunban kapott kurzus kódját:

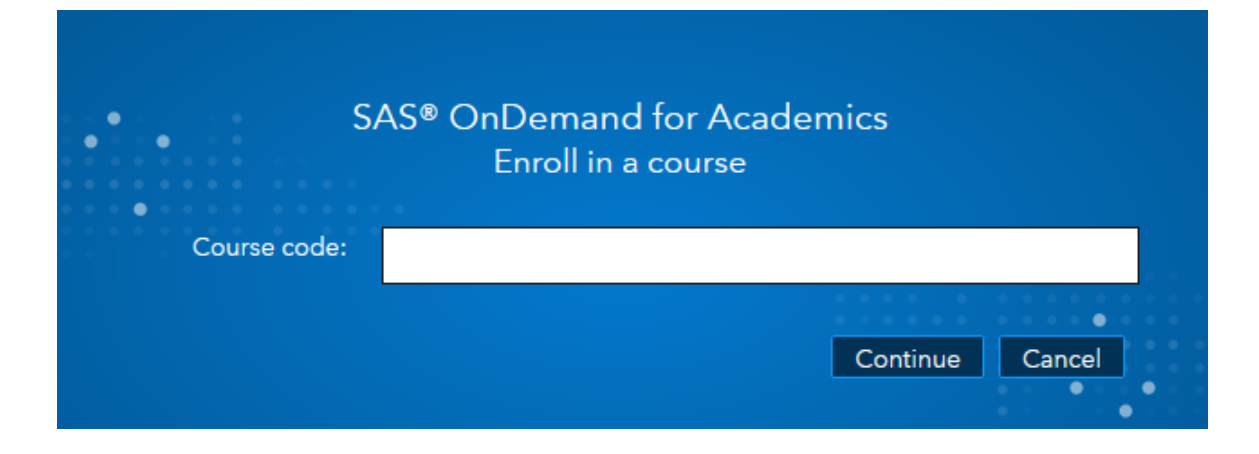

6. Ezek után visszalépve az Applications fülre már a SAS<sup>®</sup> Enterprise Guide is megjelenik:

|                            |                                                         | SAS® (                          | OnDemand f<br>Dashboa<br>Planned Events | for Acaden<br>ard<br>Notices | nics |
|----------------------------|---------------------------------------------------------|---------------------------------|-----------------------------------------|------------------------------|------|
| Applications               | Enrollments                                             | Courses                         |                                         |                              |      |
| SAS® Stud<br>Write and ru  | io<br>In SAS code with a Web-base                       | d SAS development er            | nvironment.                             |                              |      |
| Actions: C                 | lear my saved tabs.<br>rprise Guide®                    |                                 |                                         |                              |      |
| SAS® Ente                  | power of SAS from an easy-to<br>rprise Miner™           | -use, point-and-click ir        | nterface. ( <u>Downloa</u>              | <u>ad Required)</u>          |      |
| Reveal valua<br>Actions: C | ble insights with powerful da<br>lear my project locks. | ta mining software. ( <u>Co</u> | onfiguration Steps                      | <u>s Required)</u>           |      |

7. A Download Required-re kattintva, elképzelhető, hogy újra be kell jelentkezni:

| S.Sas                                           |  |
|-------------------------------------------------|--|
| Sign in                                         |  |
| Felhasználónév<br>szokol.patricia@inf.unideb.hu |  |
| Jelszó                                          |  |
| Emlékezzen rám<br>Bejelentkezés                 |  |

8. Fontos!!! A következő oldalon a SAS Enterprise Guide 7 letöltését válasszuk:

## SAS Enterprise Guide 7

If you are interested in using please CLICK HERE to download that package.

\*It is NOT supported and NOT recommended to have BOTH versions of SAS Enterprise Guide on the same machine.

Ahogy az oldal is figyelmeztet, mindkét verziót nem lehet letölteni, ezért is szeretnénk felhívni a figyelmet, hogy a 7-es verzió kerüljön letöltésre.

9. Letöltés után el lehet indítani a programot, ahol megint szükség lesz bejelentkezésre.